|                         | Welcome Guest | Home                                                                                                    | ₩ Home Courses Programs                                                                                        | 19 Register Now |
|-------------------------|---------------|----------------------------------------------------------------------------------------------------|----------------------------------------------------------------------------------------------------|-----------------|
| http://my.athabascau.ca |               | About myAU       Improvides Athabasca         myAU is a web portal system that provides Athabasca       University (AU) students with individualized web services and information - all from one simple and secure login point. Once you successfully have "logged in," myAU life at as a gateway to all the resources you will need as an AU student.         myAU FAQ's       Improve a student iD and password) for myAU FAQ's         Improve a student iD and password) for myAU secure?       Is myAU secure?         Is myAU secure?       Is myAU secure?         How do I reset my password?       Improve a students         myAU Help Page for Students       Improve a students         AmyAU Help Page for Students       AskAU | Notices  Annual lockout of student systems 2018 Tuition and Enrolment Certificate  News See all <u>AU News</u> |                 |

| 2<br>Log in using your<br>student ID and password. | Athabasca   Username:   Password:                                                                                                    |
|----------------------------------------------------|----------------------------------------------------------------------------------------------------|
|                                                    | Change Password  Secure Login  Reset your password  For security reasons, please log out and exit your web browser when you are done accessing services that require authentication! |
|                                                    | Students     Staff       Help for students     Help for staff       Contact us                                                                                                    |

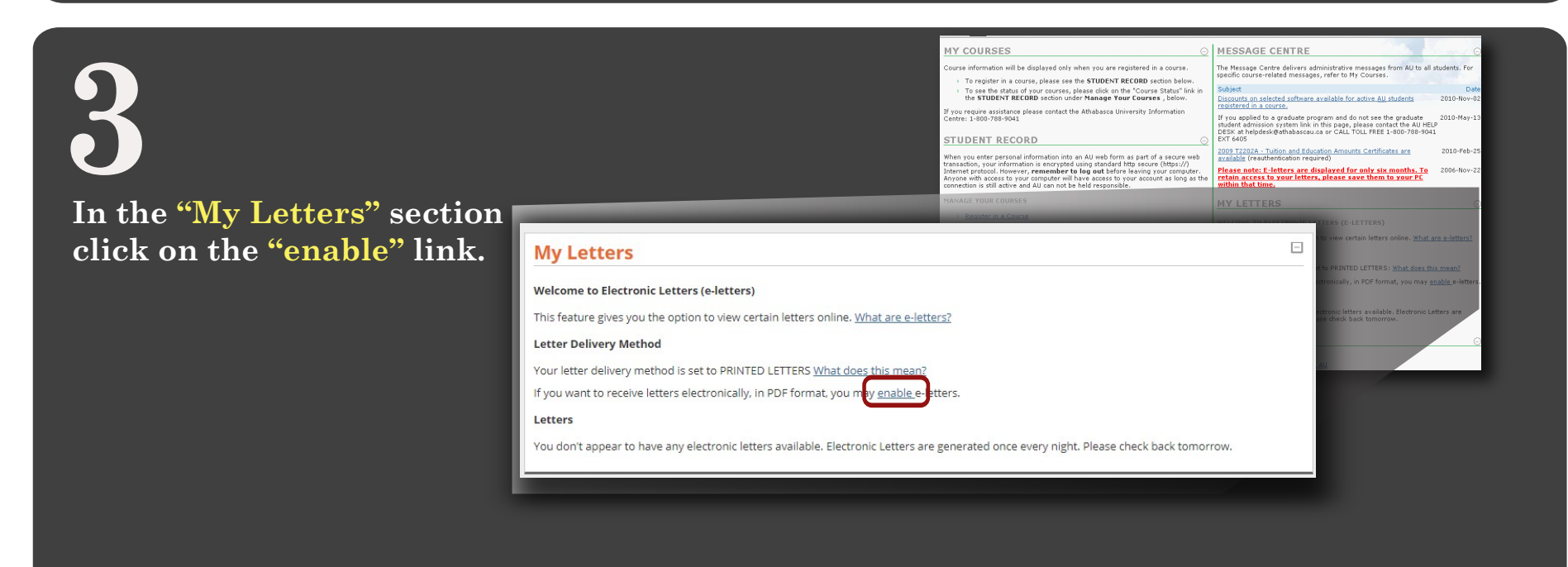

## Select "Yes"

## Office of the Registrar

## Electronic Letters - Letter delivery method change

You are changing your letter delivery method to e-letters. This means that you will not receive print copies of Athabasca University letters via Canada Post. You are required to view your letters online. You should be checking your e-letters on a regular basis - at least every two weeks. If you prefer to have your Athabasca University letters printed and mailed to you, please keep printed letters as your letter delivery method.

If you DO NOT wish to change your letter delivery to e-letters, choose NO.

If you which to change you letter delivery to e-letters, choose YES.

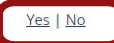